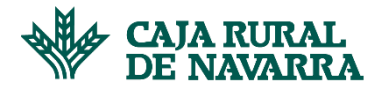

Es importante que nos hagas llegar el expediente académico original descargado en .pdf directamente desde Educa ya que **no serán válidos aquellos escaneados o editados con otras aplicaciones. Tampoco será admitido en papel.** 

A continuación, te explicamos la manera correcta de descargar el expediente:

- Datos personales Expediente 🚱 Onsentimientos Mi expediente C ☐ Expediente + Admisión Mostrar cursos O Todos O Último curso académico Mostrar datos Datos personales Calificaciones, recuperaciones, medidas adoptadas, datos finales ftems de las calificaciones Observaciones del tutor/a Mostrar evaluaciones 🔿 Todas O Solo finales Idioma del informe O Castellano O Euskera
- 1- Accede a Educa a la sección "Expediente"

2- En Mostrar cursos, selecciona "Último curso académico"

## Mostrar cursos

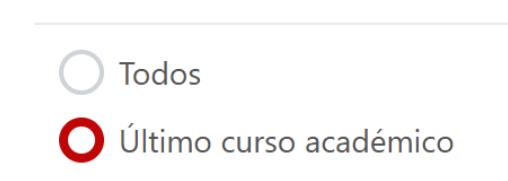

3- En Mostrar datos, selecciona "Datos personales" y "Calificaciones, recuperaciones, medidas adoptadas, datos finales"

| Mostrar datos |                                                                  |  |
|---------------|------------------------------------------------------------------|--|
|               | C Datos personales                                               |  |
|               | Calificaciones, recuperaciones, medidas adoptadas, datos finales |  |
|               | ftems de las calificaciones                                      |  |
|               | Observaciones del tutor/a                                        |  |

4- En Mostrar evaluaciones, selecciona "Solo finales"

**Mostrar evaluaciones** 

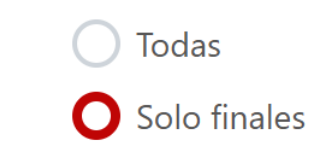

5- Pulsa "Descargar".